## Handelsregistereintragungen abrufen

- 1. www.shab.ch
- 2. «Alle Meldungen zum Handelsregister anzeigen» anklicken

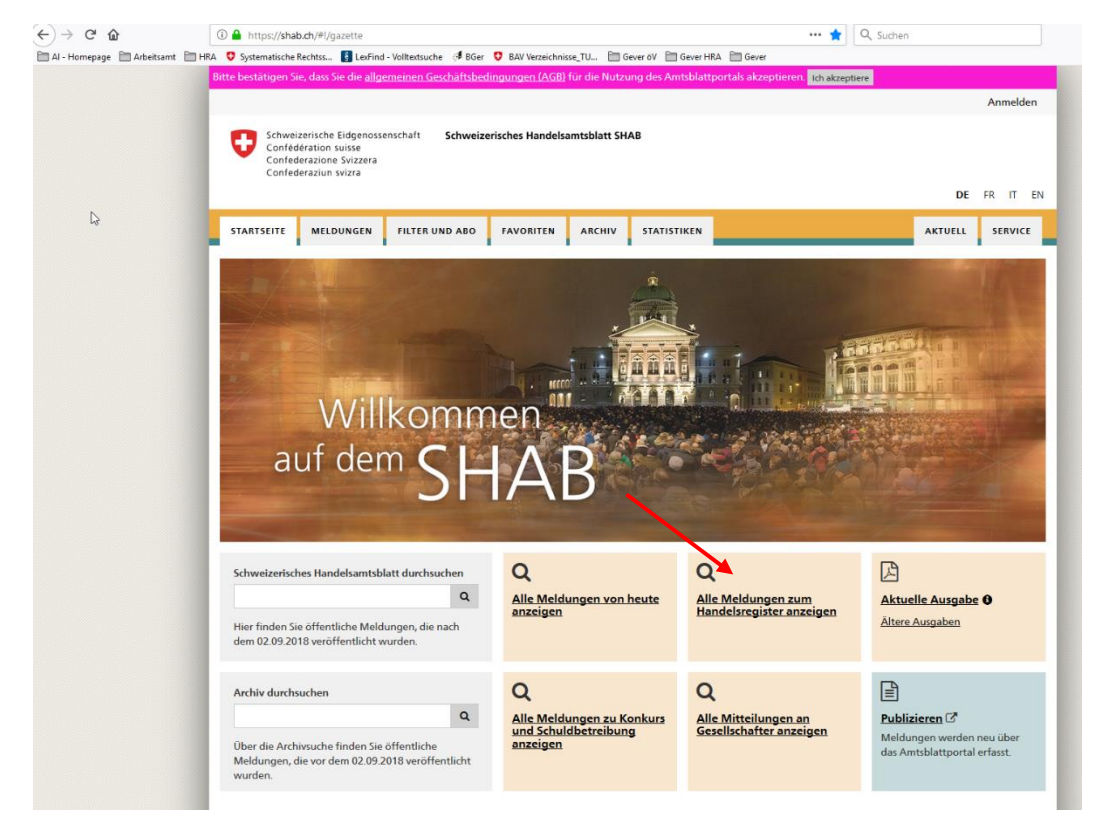

3. «Zeitraum angeben» anklicken und gewünschte Daten eingeben

| Schweizerische Eidgenoss<br>Confederation suisse<br>Confederazion Svizzera<br>Confederaziun svizza   | enschaft Schweizerisches Handelsamtsblatt SHA8                                                                                                    |                            |
|----------------------------------------------------------------------------------------------------|----------------------------------------------------------------------------------------------------|----------------------------|
| STARTSEITE MELDUNGEN                                                                                 | FILTER UND ABO FAVORITEN ARCHIV STATISTIKEN                                                                                                    | DE FR IT EN                |
| Suchfilter:<br>Alle Meldungen zum Ha                                                                 | Meldungen<br>334504 Treffer                                                                                                    | Aktionen + Treffer als PDF |
| Stichwortsuche 🖗                                                                                     | 03.12.2019 - HR02-1004773443 - SHAB - Handelsregistereintragungen<br>Mutation Immo-Group Zug/Risch AG, Risch, neu Immo-Group Zug/Risch AG<br>in Liquidation | ☆                          |
| <ul> <li>Keine Einschränkung</li> <li>Heute</li> <li>Letzte 7 Tage</li> <li>Letzter Monat</li> </ul> | 03.12.2019 - HR02-1004773427 - SHAB - Handelsregistereintragungen<br>Mutation_CHEERS China AG, Baar                                                         | 合                          |
| Zeitraum angeben von                                                                                 | 03.12.2019 - HR02-1004773431 - SHAB - Handelsregistereintragungen Mutation Dr. Abdel-Latif Consulting AG, Steinhausen                                       | ά                          |
| bis                                                                                                  | 03.12.2019- HR02-1004773387 - SHAB - Handelsregistereintragungen<br>Mutation Gasthaus Zwirgi GmbH, Meiringen, neu BJS GmbH, Buochs                          | ☆                          |
| Rubriken ④<br>〇 Keine Einschränkung<br>④ Einzelne Rubriken wählen                                    | 03.12.2019 - HR02-1004773388 - SHAB - Handelsregistereintragungen<br>Mutation Duos Chesas SA, St. Moritz, neu Stans                                         | ☆                          |
| Handelsregistereintragungen 🕑<br>mehr Keine Einschränkungen                                          | 03.12.2019 - HR02-1004773809 - SHAB - Handelsregistereintragungen<br>Mutation Piçarra Ramos Hugo, Torricella-Taverne                                        | ☆                          |
| Bekanntmachungen nach<br>Handelsregisterverordnung 🕑                                                 | 03.12.2019 - HR03-1004773834 - SHAB - Handekregistereintragungen<br>Löschung TECNICA E COLORE SAGL in liquidazione, Stabio                                  | ☆                          |

4. Im unteren Bereich der Seite (Maus scrollen) gewünschten Kanton anwählen

|  | Bekanntmachungen nach<br>Handelsregisterverordnung                                                                                         | 28.11.2019 - HR03-1004770193 - SHAB - Handelsregistereintragungen<br>Löschung Rässengüetli AG, Appenzell                                               |  |  |  |  |
|--|----------------------------------------------------------------------------------------------------|----------------------------------------------------------------------------------------------------|--|--|--|--|
|  | mehr Keine Einschränkungen                                                                                                    |                                                                                                    |  |  |  |  |
|  | Liquidationsschuldenrufe                                                                                                    | 27.11.2019 - HR02-1004769191 - SHAB - Handelsregistereintragungen<br>Mutation Kastenblick Immobilien AG, Rüte                                          |  |  |  |  |
|  | Weitere gesellschaftsrechtliche<br>Schuldenrufe                                                                                            |                                                                                                    |  |  |  |  |
|  | Schuldbetreibungen                                                                                                    | 27.11.2019 - HR02-1004769192 - SHAB - Handelsregistereintragungen<br>Mutation smcooling gmbh, Rüte                                                     |  |  |  |  |
|  | Konkurse 🖲                                                                                                    |                                                                                                    |  |  |  |  |
|  | Nachlassverfahren                                                                                                    | Mutation Jhür Getränke AG, Oberegg, neu Riethof Immobilien AG                                                                                          |  |  |  |  |
|  | Erbschaft                                                                                                    | 26.44.2040 HB04.4004769260 CHAB Handelsenistensistensistensisten                                                                                       |  |  |  |  |
|  | Abhandengekommene<br>Wertpapiere und andere Titel 🔮                                                                                        | 26.11.2019 - HK01-1004763260 - SHAB - Handesregistereintragungen<br>Neueintragung Appenzeller Zahnmedizin Dr. med. dent. Rudolf Gschwend,<br>Appenzell |  |  |  |  |
|  | Finanzmarkt 🖨                                                                                                    | 25.11.2019 - HR02-1004767229 - SHAB - Handelsregistereintragungen<br>Mutation ATU Emporio Treuhand und Rechtsberatung GmbH, Rüte                       |  |  |  |  |
|  | Edelmetallkontrolle 🖲                                                                                                    | 25.11.2019 - HR02-1004767230 - SHAB - Handelsregistereintragungen<br>Mutation TFP Treuhand AG, Schwende                                                |  |  |  |  |
|  | Gerichtliche Entscheide und<br>Vorladungen im SHAB                                                                                         | 22.11.2019 - HR01-1004766116 - SHAB - Handelsregistereintragungen<br>Neueintragung KRG Immobilien AG, Rüte                                             |  |  |  |  |
|  | Mitteilungen an Gesellschafter                                                                                                    |                                                                                                    |  |  |  |  |
|  | Anzeigen                                                                                                    | Mutation Rittal Management GmbH, Schwende                                                                                                    |  |  |  |  |
|  | <ul> <li>○ Alle wählen</li> <li>● Einzelne Kantone wählen</li> <li>□ AG Ø AI □ AR</li> <li>□ □ □ □ □ □ □ □ □ □ □ □ □ □ □ □ □ □ □</li></ul> | 22.11.2019 - HR02-1004766117 - SHAB - Handelsregistereintragungen<br>Mutation Juhui Ferienlagerhäuser AG, Rüte, neu Juhui Ferien AG                    |  |  |  |  |
|  | BE BL BS<br>FR GE GL<br>GR JU LU<br>NE NW OW                                                                                               | 21.11.2019 - HR02-1004765001 - SHAB - Handelsregistereintragungen<br>Mutation Presta-Stiftung, Oberegg                                                 |  |  |  |  |
|  | □ SG □ SH □ SO<br>□ SZ □ TG □ TI<br>□ UR □ VD □ VS                                                                                         | 20.11.2019 - HR01-1004763907 - SHAB - Handelsregistereintragungen<br>Neueintragung Saranah Investment Group AG, Appenzell                              |  |  |  |  |

5. Mit «Aktionen» gewünschtes Exportformat wählen (Word, PDF, CSV oder XML)

| Schweiz<br>Confédé<br>Confédé<br>Confédé                            | zerische Eidgenoss<br>ération suisse<br>erazione Svizzera<br>eraziun svizra | enschaft <b>Schweiz</b> e                                     | erisches Handel                   | samtsblatt SH                    | АВ                                  |           | DE                                                                      | FR IT EM                                          |
|---------------------------------------------------------------------|-----------------------------------------------------------------------------|---------------------------------------------------------------|-----------------------------------|----------------------------------|-------------------------------------|-----------|-------------------------------------------------------------------------|---------------------------------------------------|
| STARTSEITE                                                          | MELDUNGEN                                                                   | FILTER UND ABO                                                | FAVORITEN                         | ARCHIV                           | STATISTIKEN                         |           | AKTUELL                                                                 | SERVICE                                           |
| Suchfilter:<br>Alle Meldung<br>Stichwortsuche                       | gen zum Ha V                                                                | Meldungen<br>48 Treffer<br>29.11.2019 - HR02<br>Mutation Prin | 2-1004771281 - 3<br>nosoft AG, A  | SHAB - Hande                     | kregistereintragur<br>neu Gossau (Z | gen<br>1) | Aktionen ▼<br>ⓐ Treffer als Wo<br>ⓑ Treffer als XM<br>ज Treffer als CSV | Treffer als PDF<br>rd-Dokument<br>L-File<br>-File |
| Zeitraum 🕃<br>O Keine Einsch<br>O Heute<br>O Letzte 7 Tage          | ränkung                                                                     | 29.11.2019 - HR02<br>Mutation Pre                             | 2-1004771279 - :<br>sta-Stiftung, | SHAB - Hande<br>Oberegg          | lsregistereintragur                 | gen       |                                                                         | <br>☆                                             |
| <ul> <li>Letzter Mona</li> <li>Zeitraum ang</li> <li>von</li> </ul> | at<br>geben                                                                 | 29.11.2019 - HR02<br>Mutation We                              | 2-1004771280 - :<br>bstobe Gmb    | SHAB - Hande<br><b>H, Appenz</b> | lsregistereintragur<br><u>ell</u>   | gen       |                                                                         | ☆                                                 |
| 01.11.2019                                                          | <b>#</b>                                                                    | 29.11.2019 - HR02                                             | 2-1004771278 - :                  | SHAB - Hande                     | lsregistereintragur                 | gen       |                                                                         |                                                   |

6. Bemerkung: SHAB sortiert die Einträge nach Neueinträge, Mutationen und Löschungen und erstellt in Word oder PDF auf der letzten Seite ein Inhaltsverzeichnis